## För att skapa ett konto hos Interbook Go gör du följande:

## Gå till: https://interbook.trollhattan.se/

| ♠                 | Loga in                                                                                                    |
|-------------------|----------------------------------------------------------------------------------------------------|
|                   | Välkommen till Interbook Go                                                                                                    |
| Sök/Boka          | Här kan du som förening, privatperson eller företag söka lediga tider i kommunens<br>idrottsanläggningar. När du hittat en lokal skickar du via systemet en bokningsförfrågan till<br>handläggare på lokalbokningen. När din förfrågan har hanterats kommer du att få ett<br>meddelande via e-post om tid är godkänd eller eventuellt avslagen.                                                                                                    |
|                   | Inloggning                                                                                                    |
| Föreningsregister | Genom att skaffa dig en inloggning till systemet har du bland annat möjlighet att;<br>• Skicka in bokningsförfrågan<br>• Se en lista med dina bokningar/förfrågningar<br>• Skriva ut eller skicka extra bokningsbekräftelse<br>• Avboka bokningen efter vissa avbokningsregler<br>• Åndra din bokning<br>• Uppdatera dina uppgifter                                                                                                    |
|                   | Kontakt                                                                                                    |
|                   | Ann-Britt Ivarson Gremalm, 0520-497865, annbritt.ivarsongremalm@trollhattan.se                                                                                                    |
|                   | Carin Pettersson, 0520-497868, carin.pettersson@trollhattan.se                                                                                                    |
|                   | Nya servicetider<br>När/om du skall hämta/lämna nyckel eller tag är du välkommen måndagar 8.00-12.00 eller<br>torsdagar 13.00-16.30.<br>Föreningsregister<br>I kommunens föreningsregister kan du söka på föreningsnamn, verksamhet eller<br>geografiskt område. Som inloggad föreningsansvarig har du möjlighet att administrera dina<br>föreningsuppgifter.<br>Cykelgarage<br>Vill du boka plats i cykelgarage/cykelbox, kontakta samhallsbyggnad@trollhattan.se |

1. Skapa ett konto. Klicka på "Logga in".

| ♠               |                                                                                                    | ) L |
|-----------------|----------------------------------------------------------------------------------------------------|-----|
| 🖨 Startsida > I | agga in                                                                                                    |     |
|                 | Logga in                                                                                                    |     |
| k/Boka          | För att boka en tid måste du vara inloggad i Interbook Go. Du som har inloggningsuppgifter kan logga in och genomföra<br>din bokning. Har du glömt ditt lösenord, klicka på länken nedan "Glömt ditt lösenord".     |     |
| igsregister     | Du som INTE har en inloggning i systemet sedan tidigare kan skaffa dig en genom att klicka på länken för "Privat" eller för "Företag" här nedan.                                                                    |     |
|                 | Vill du bli en ny förening så klickar du på länken förening och påbörjar din registrering.                                                                                                    |     |
|                 | Genom att skaffa dig en inloggning till systemet har du möjlighet att:<br>Skicka in bokiningsförfrägningsar<br>Se och ändra egna bokade tider<br>Se och ändra inloggningsuppgifter<br>Hantera eventuella passerkort |     |
|                 | Som ny kund behöver du passerkort, eventuellt nycklar för tillträde i lokalen innan du kan nyttja din tid. Kontakta Kultur<br>och fritidsförvaltningen<br>Tfn 0520-497865 eller 497868                              |     |
|                 | Användarnamn                                                                                                    |     |
|                 | Lösenord                                                                                                    |     |
|                 | Har du glömt ditt lösenord? Klicka här                                                                                                    |     |
|                 | LOGGA IN                                                                                                    |     |
|                 | Augusta sugar n ny användare, välj roll nedan                                                                                                    |     |
|                 | Vill du boka som kommunanställd, klicka här för mer<br>information                                                                                                    |     |

2. Registrera dig som ny användare. Välj roll "PRIVAT".

| â                 |                          |                        |                    |                                              | Logga in |
|-------------------|--------------------------|------------------------|--------------------|----------------------------------------------|----------|
|                   | Logga in/Registera dig > | Registrera kund        |                    |                                              |          |
|                   |                          |                        | Registrera kund    |                                              |          |
| Sök/Boka          |                          | Kontaktuppgifter       |                    |                                              |          |
|                   |                          | Förnamn*               | Efternamn*         | E-post*                                      |          |
| Föreningsregister |                          | Adress*                | Postnummer*        | Stad*                                        |          |
|                   |                          | Mobilnummer*           | Personnummer*      |                                              |          |
|                   |                          | Användarnamn och lösen | ord                |                                              |          |
|                   |                          | Användarnamn*          | Lösenord*          | Bekräfta lösenord*                           |          |
|                   |                          |                        |                    |                                              |          |
|                   |                          |                        | Styrka på lösenord |                                              |          |
|                   |                          |                        | ,                  | Klicka här för att läsa och godkänna villkor |          |
|                   |                          |                        |                    | SPARA                                        | )        |

3. Fyll i dina uppgifter. Klicka på "SPARA".

| Mobilnummer*             | Personnummer* |  |
|--------------------------|---------------|--|
| Test                     | Test          |  |
| Användarnamn och         | lösenord      |  |
| Använc Acceptera villkor |               |  |
|                          |               |  |

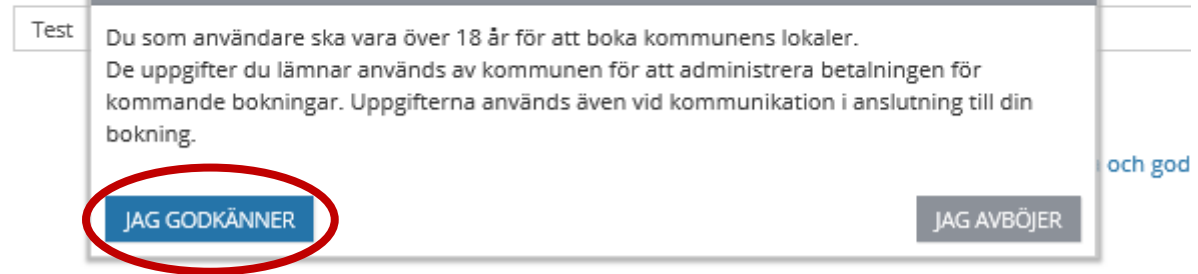

4. Bild för Acceptera villkor.

X

| ⋒                 | Logga in                                                                                                    |
|-------------------|----------------------------------------------------------------------------------------------------|
| 50k/Boka          | Ett e-postmeddelande med aktiveringslänk har skickats till dig. Om du redan aktiverat din e-postadress klicka nedan för att logga in.<br>LOGGAIN |
| Föreningsregister |                                                                                                    |

5. Ett e-postmeddelande med aktiveringslänk har skickats till den angivna e-postadressen.

| Hej,<br>Du valde nyligen att registrera dig som användare i Interbook Go. Klicka på länken <u>Aktivera</u> fo att aktivera dina inloggningsuppgifter. Logga sedan in med det användarnamn och lösenord som du valde vid själva registreringen                                                                      |
|----------------------------------------------------------------------------------------------------|
| Varför har du fått detta e-postmeddelandet?<br>Interbook Go kräver aktivering varje gång en ny användare registrerar sig. Inloggningen för användaren kan inte användas förrän du har aktiverat den.<br>Om du inte har registrerat dig som användare i Interbook Go klicka inte på aktivera utan kasta detta mail. |
| Vänliga hälsningar                                                                                                    |

6. Mailet ser ut så här. Klicka på "Aktivera" i mailet.

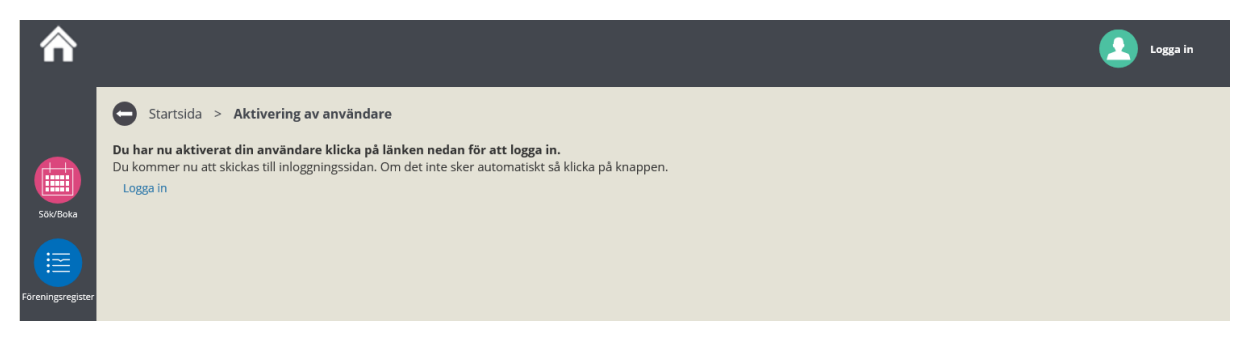

7. Efter att du har aktiverat avvaktar du antingen på automatisk vidareslussning till startsida, alternativt klicka på "Logga in".

För att göra en bokning gör du följande:

| ⋒        |                        |                                                                                                    | Logga in |
|----------|------------------------|----------------------------------------------------------------------------------------------------|----------|
|          | G Startsida > Logga in |                                                                                                    |          |
|          |                        | Logga in                                                                                                    |          |
| Sök/Boka |                        | För att boka en tid måste du vara inloggad i Interbook Go. Du som har inloggningsuppgifter kan logga in och genomföra<br>din bokning. Har du glömt ditt lösenord, klicka på länken nedan "Glömt ditt lösenord".<br>Du som INTE har en inloggning i systemet sedan tidigare kan skaffa dig en genom att klicka på länken för "Privat" eller<br>för "Företag" här nedan.<br>Vill du bli en ny förening så klickar du på länken förening och påbörjar din registrering.<br>Genom att skaffa dig en inloggning till systemet har du möjlighet att:<br>Skicka in bokningsförfrågningar<br>Se och ändra egna bokade tider<br>Se och ändra inloggningsuppgifter |          |
|          |                        | Hantera eventuella passerkort<br>Som ny kund behöver du passerkort, eventuellt nycklar för tillträde i lokalen innan du kan nyttja din tid. Kontakta Kultur<br>och fritidsförvaltningen<br>Tfn 0520-497865 eller 497868                                                                                                    |          |
|          |                        | Användarnamn<br>Lösenord                                                                                                    |          |
|          |                        | Har du glömt ditt lösenord? Vielen här<br>LOGGA IN<br>Registrera dig som ny användare, välj roll nedan                                                                                                    |          |
|          |                        | PRIVAT FÖRETAG FÖRENING<br>Vill du boka som kommunanställd, klicka här för mer<br>information                                                                                                    |          |

8. Logga in med Användarnamn och Lösenord. Klicka "LOGGA IN".

|                                                                             |             | 🗮 blitt kanta 💭 Lassa ut 🔭 (0) |
|-----------------------------------------------------------------------------|-------------|--------------------------------|
| Starteida                                                                   |             |                                |
| Startsida                                                                   |             |                                |
|                                                                             | Information | Meddelande                     |
| Sök/Boka                                                                    |             |                                |
| Bekringar                                                                   |             |                                |
|                                                                             |             |                                |
| Föreningsregister                                                           |             |                                |
|                                                                             |             |                                |
|                                                                             |             |                                |
|                                                                             |             |                                |
|                                                                             |             |                                |
| Kultur och fritid<br>Gärdhemsvägen 9<br>461 83 Trollhättan<br>0520-49 50 00 |             | Trollhättans Stad              |
| kulturfritid@trollhattan.se                                                 |             |                                |

## 9. Klicka på sök/boka.

|                |                                                                                                    |                                                                                      |                                                                                                  |                                                                         |                             | <u> </u>               |         |
|----------------|----------------------------------------------------------------------------------------------------|--------------------------------------------------------------------------------------|--------------------------------------------------------------------------------------------------|-------------------------------------------------------------------------|-----------------------------|------------------------|---------|
|                | G Sök/Boka >                                                                                               | Sök lediga lokaler                                                                   |                                                                                                  |                                                                         |                             |                        |         |
|                | Sök lediga<br>lokaler                                                                                      |                                                                                      |                                                                                                  |                                                                         |                             |                        |         |
| Sök/Boka       |                                                                                                    | Startsida                                                                            | Sök                                                                                              | Välj                                                                    | Boka                        | Färdig                 |         |
|                |                                                                                                    |                                                                                      |                                                                                                  | Sök                                                                     |                             |                        |         |
| Bokningar      |                                                                                                    |                                                                                      |                                                                                                  | Vad vill du göra?                                                       |                             |                        |         |
| eningsregister |                                                                                                    | Sök en ledig tid genom att<br>sökning eller sökning av å<br>OBS om du skall boka Squ | : välja Aktivitet och sedan kli<br>terkommande tid klicka på l<br>lash välj Aktivitet Squash onl | cka på SÖK. Utöver aktivitet kan<br>änken för Avancerad sökning<br>line | du söka namngiven anläggnir | ng. För mer detaljerad |         |
|                |                                                                                                    | SOK ENSI                                                                             | AKA TID                                                                                          | SOK ÅTERKOMMANDE TID                                                    | SÖK I KALEN                 | NDER                   |         |
|                | Kultur och fritid<br>Gärdhemsvägen 9<br>461 83 Trollhättan<br>0520-49 50 00<br>kulturfritid@trollhattan.se |                                                                                      |                                                                                                  |                                                                         |                             | Trollhättai            | ns Stad |

10. Klicka på "SÖK ENSTAKA TID".

|                   | Sök lediga<br>lokaler |                                 |                                      |         |      |        |  |  |  |  |  |
|-------------------|-----------------------|---------------------------------|--------------------------------------|---------|------|--------|--|--|--|--|--|
| Sök/Boka          |                       | Startsida                       | Sök                                  | Valj    | Boka | Färdig |  |  |  |  |  |
|                   |                       |                                 |                                      | Sök     |      |        |  |  |  |  |  |
| Bokningar         |                       | Välj vad eller var du vill göra | Välj vad eller var du vill göra det? |         |      |        |  |  |  |  |  |
| Föreningsregister | -                     | Aktivitet Ar                    | - Alla -                             |         |      |        |  |  |  |  |  |
|                   |                       | Välj datum och tid              |                                      |         |      |        |  |  |  |  |  |
|                   |                       | Från datum*<br>2018-11-09       | 🗆 Boka över dyg                      | nsgräns |      |        |  |  |  |  |  |
|                   |                       | Frân*<br>15:00                  | Till tid*<br>16:00                   |         |      |        |  |  |  |  |  |
|                   |                       | Bokningens längd                |                                      |         |      |        |  |  |  |  |  |
|                   |                       |                                 | $\checkmark$                         |         |      |        |  |  |  |  |  |
|                   |                       |                                 |                                      |         |      | SÖK    |  |  |  |  |  |

11. Välj "Aktivitet", Cykelbox 3 mån, Cykelgarage 3 mån alt. 1 år, Laddning elcykel 3 mån alt. 1 år. Du behöver inte välja "Anläggningar".

|                   | Sök lediga<br>lokaler |                                   |                     |       |      |        |  |
|-------------------|-----------------------|-----------------------------------|---------------------|-------|------|--------|--|
| Sök/Boka          |                       | Startsida                         | Sök                 | Välj  | Boka | Färdig |  |
|                   |                       |                                   |                     | Sök   |      |        |  |
| Bokningar         |                       | Välj vad eller var du vill göra d | et?                 |       |      |        |  |
| Föreningsregister |                       | Aktivitet Anl<br>Cykelbox 3 mån 🖌 | äggningar<br>Alla - |       |      |        |  |
|                   |                       | Välj datum och tid                |                     |       |      |        |  |
|                   | $\longrightarrow$     | Från datum*<br>2019-01-02         | 🗆 Boka över dygns   | gräns |      |        |  |
|                   | $\longrightarrow$     | Från*<br>00:00                    | Till tid*<br>01:00  |       |      |        |  |
|                   |                       | 🗌 Bokningens längd                |                     |       |      |        |  |
|                   |                       | Hela tidsintervallet ska vara le  | digt 🗸              |       |      |        |  |
|                   |                       |                                   |                     |       |      | SOK    |  |

12. Välj "Från datum". Bokning är endast möjlig den första i nästkommande månad i mån av plats i garage eller box. Väl tid "Från" 00:00. Systemet väljer själv "Till tid" 01:00.

| (             | 🕒 Sök/Boka >          | Sök ledi | ga lokaler                 |                   |                      |                |                     |          |            |           |              |                   |        |
|---------------|-----------------------|----------|----------------------------|-------------------|----------------------|----------------|---------------------|----------|------------|-----------|--------------|-------------------|--------|
|               | Sök lediga<br>lokaler |          |                            |                   |                      |                |                     |          |            |           |              |                   |        |
| /Boka         |                       |          | Startsida                  |                   | Söl                  | (              |                     | ١        | /älj       |           | Boka         |                   | Färdig |
|               |                       |          |                            |                   |                      |                |                     | Bok      | ning       |           |              |                   |        |
|               |                       | Sö       | <b>kvillkor:</b> Cykelg    | arage 3 mån , F   | rån 2019-            | 01-01 00:0     | 00 Till 20          | 19-01-01 | 01:00      | Tillba    | aka till sök |                   |        |
| ningsregister |                       | VIS      | SA KALENDI                 | вока              | F.u. <sup>8</sup> .m | <b>T</b> :II   |                     |          | Antal      |           | Fadaat       |                   |        |
|               |                       |          | ✓<br>Anläggning            | Objekt            | Fran<br>datum        | datum          | Tid                 | Pris     | tillfällen | Kapacitet | förfrågan    | Info              |        |
|               |                       |          | Cykelgarage<br>Resecentrum | Cykelgarage<br>1  | 2019-<br>01-01       | 2019-<br>01-01 | 00:00<br>-<br>01:00 | 210,00   | 1          | 0         | *            | <b>(</b> )<br>~   |        |
|               |                       |          | Cykelgarage<br>Resecentrum | Cykelgarage<br>10 | 2019-<br>01-01       | 2019-<br>01-01 | 00:00<br>-<br>01:00 | 210,00   | 1          | 0         | *            | <b>()</b><br>~    |        |
|               |                       | Y        | Cykelgarage<br>Resecentrum | Cykelgarage<br>11 | 2019-<br>01-01       | 2019-<br>01-01 | 00:00<br>-<br>01:00 | 210,00   | 1          | 0         | *            | ( <b>1</b> )<br>~ |        |
|               |                       |          | Cykelgarage<br>Resecentrum | Cykelgarage<br>12 | 2019-<br>01-01       | 2019-<br>01-01 | 00:00<br>-<br>01:00 | 210,00   | 1          | 0         | *            | <b>(</b> )<br>~   |        |
|               |                       |          | Cukelgarage                | Cykelgarage       | 2019.                | 2019-          | 00.00               | 210.00   | 1          | 0         | ~            | -                 |        |

13. Nu visas alla lediga platser. Välj en plats genom att klicka i rutan till vänster om önskad plats. Klicka "BOKA".

|         | Sök/Boka ><br>Sök lediga<br>lokaler | Sok lediga lokaler             |                  |         |      |                                     |
|---------|-------------------------------------|--------------------------------|------------------|---------|------|-------------------------------------|
|         |                                     | Startsida                      | Sök              | Välj    | Boka | Färdig                              |
|         |                                     |                                |                  | Bokning |      |                                     |
|         |                                     | Cykelgarage Resecentrum        | - Cykelgarage 11 |         |      | Endast förfrågan                    |
|         |                                     | Aktivitet<br>Cykelgarage 3 mån | V                |         |      |                                     |
| granted |                                     | Datum<br>2019-01-01            |                  |         |      |                                     |
|         |                                     | Från tid                       | Till ti          | d       |      |                                     |
|         |                                     | 00:00                          | 01:              | 00      |      |                                     |
|         |                                     | BOKNINGSMEDDELANDE             |                  |         |      | *                                   |
|         |                                     | Pris: 210,00                   |                  |         |      | $\frown$                            |
|         |                                     | TILLBAKA                       |                  |         |      | Endast förfrågan<br>LÄGG I KUNDKORG |

14. Klicka "LÄGG I KUNDKORG".

|           | Sök/Boka<br>Sök lediga<br>lokaler | > Sök lediga lokaler >                                                                       | Bokningar                  |                                       |           |                                                 |                      |                                    |   |
|-----------|-----------------------------------|----------------------------------------------------------------------------------------------|----------------------------|---------------------------------------|-----------|-------------------------------------------------|----------------------|------------------------------------|---|
| Sök/Boka  |                                   | Startsida                                                                                    |                            | <sup>sök</sup> Bo                     | kning     | söversikt                                       | Boka                 | Färdig                             |   |
| Bokningar |                                   | Kunduppgifter                                                                                |                            |                                       | Reservera | t till <b>13:27</b>                             |                      |                                    | - |
|           |                                   | Bokning<br>Anläggning<br>Cykelgarage<br>Resecentrum /<br>Cykelgarage 11<br>Pris<br>210,00 kr | <b>Datum</b><br>2019-01-01 | <b>Tid</b><br>00:00 - 01<br>(1 timme) | :00       | <b>Information</b><br>Cykelgarage 3 mån<br>0 st | <b>Typ</b><br>Normal | Tillfälle<br>2019-01-01<br>TA BORT |   |
|           |                                   |                                                                                              |                            |                                       |           | Pris<br>Moms<br>Summa                           |                      | 210,00<br>210,00<br>BOKA/SKICKA IN |   |

15. Kontrollera att "Kunduppgifter" stämmer. Kontrollera att "Datum" stämmer. T.om datum kommer i bekräftelsen som mottas senare. Kontrollera att "Information" stämmer med den bokning du önskar göra. Klicka på "BOKA/SKICKA IN".

| cceptera villkor                                                                        |                                                              |                                                              |                                 |
|-----------------------------------------------------------------------------------------|--------------------------------------------------------------|--------------------------------------------------------------|---------------------------------|
|                                                                                         |                                                              |                                                              |                                 |
| Bokaren är ansvarig att lä<br>återställas i ursprungligt s<br>nisskötsel eller skadegör | sa igenom och följa reg<br>skick och eventuella ska<br>else. | ler/villkor för bokning. Loka<br>dor anmälas. Ersättning det | l/utrustning ska<br>piteras vid |

16. Bild för Acceptera villkor.

|           | 🖨 Sök/         | /Boka >     | - Sök lediga lokaler >                                                                         | Bokningsbekräft            | else                                     |                                                 |                      |                                              |
|-----------|----------------|-------------|------------------------------------------------------------------------------------------------|----------------------------|------------------------------------------|-------------------------------------------------|----------------------|----------------------------------------------|
|           | Sök le<br>loka | diga<br>ler |                                                                                                |                            |                                          |                                                 |                      |                                              |
| Sök/Boka  |                |             | Startsida                                                                                      | S                          | ök                                       | Välj                                            | Boka                 | Färdig                                       |
|           |                | _           |                                                                                                |                            | Bokningsö                                | versikt - 211                                   | 25                   |                                              |
| Bokningar |                |             | Förfrågan<br>Anläggning<br>Cykelgarage<br>Resecentrum /<br>Cykelgarage 11<br>Pris<br>210,00 kr | <b>Datum</b><br>2019-01-01 | <b>Tid</b><br>0::00 - 01:00<br>(1 timme) | <b>Information</b><br>Cykelgarage 3 mån<br>O st | <b>Typ</b><br>Normal | Tillfälle<br>2019-01-01<br>Övrigt<br>Se spec |
|           |                | I           | Kunduppgifter                                                                                  |                            |                                          | Pris<br>Moms                                    | 210,00<br>0,00       |                                              |
|           |                | E           | Betalningssätt: Delfakture                                                                     | ering                      |                                          | Att betala                                      | 210,00               |                                              |

17. Inom några dagar får du en bokningsbekräftelse. Där ser du den korrekta perioden för din bokning, t.ex. 2019-01-01–2019-03-31 om du bokat 3 månader.

| Bokningsbe                       | kräftelse     |                                          |                             |       |
|----------------------------------|---------------|------------------------------------------|-----------------------------|-------|
| Bokningsdatum                    | Bokningsnu    | ummer                                    |                             |       |
| 2018-11-09                       | 21125         |                                          |                             |       |
| Kundnr                           |               |                                          |                             |       |
| 2257                             |               |                                          |                             |       |
| Dag/Datum                        | Tid           | Objekt                                   | Verksamhet                  | Pr    |
|                                  | 00:00 - 23:59 | Cykelgarage Resecentrum - Cykelgarage 11 | Cykelgarage 3 mån           | 210,0 |
| lisdag                           | 00.00 20.00   |                                          |                             |       |
| 2019-01-01 - 2019-03-3           | 31            |                                          |                             |       |
| 2019-01-01 - 2019-03-3           | 31            |                                          |                             |       |
| 11sdag<br>2019-01-01 - 2019-03-3 | 31            |                                          |                             |       |
| 11sdag<br>2019-01-01 - 2019-03-3 | 31            |                                          | Pris exklusive moms         | 210,0 |
| 11sdag<br>2019-01-01 - 2019-03-3 | 31            |                                          | Pris exklusive moms<br>Moms | 210,0 |

18. Betalning sker i första hand via faktura som skickas till dig under tiden som du har din bokning. Andra betalningsmetoder vi kan erbjuda är autogiro, faktura på mailen eller E-faktura (Anmäl via din internetbank). Önskar du ändra betalningsmetod från pappersfaktura till autogiro eller faktura på mailen kontakta <u>finansavdelningen@trollhattan.se</u>.

19. Ytterliggare ett mail kommer till dig när din tagg/nyckel finns att hämta i stadshuset.